# **E-Map Server**

With the E-Map Server, you can create electronic maps for the cameras and I/O devices connected to the GV-Video Server. Through web browser, you can monitor the surveillance sites on the created E-Maps anywhere.

## **Installing E-Map Server**

- 1. Insert the Software CD to your computer.
- 2. Locate and select the EMapServer folder.
- 3. Click the desired language folder, and double-click **SETUP** to install the program.

### **The E-Map Server Window**

Go to Windows Start, point to Programs, select eMapServer, and then click E-Map Server. This window appears.

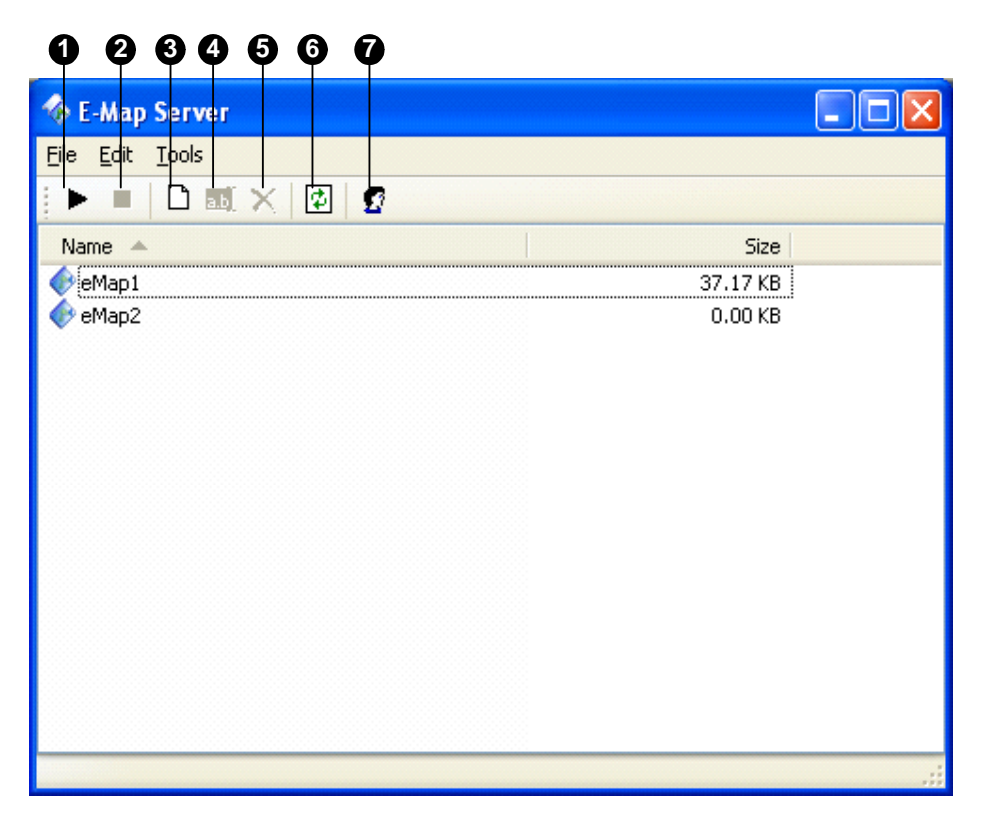

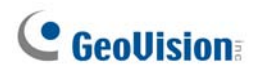

| No. | Name          | Description                                |
|-----|---------------|--------------------------------------------|
| 1   | Start Service | Starts the E-Map Server.                   |
| 2   | Stop Service  | Stops the E-Map Server.                    |
| 3   | New           | Creates a new E-Map file.                  |
| 4   | Rename        | Renames the E-Map file.                    |
| 5   | Delete        | Deletes the E-Map file.                    |
| 6   | Refresh       | Refreshes the E-Map Server window.         |
| 7   | Accounts      | Creates user accounts of the E-Map Server. |

The controls on the E-Map Server window:

## **Setting E-Map Server**

Before starting the E-Map server, you have to create E-map files and user accounts.

#### To create an E-map file:

1. Click the **New** button. This dialog box appears.

| New                |      | $\mathbf{X}$ |
|--------------------|------|--------------|
| File <u>n</u> ame: | еМар |              |
|                    |      | OK Cancel    |

- 2. Give a name for the E-map file, and click **OK**. The E-Map Editor window appears.
- 3. To create an E-Map, click the **Add Map** button on the toolbar. A New Map file appears.

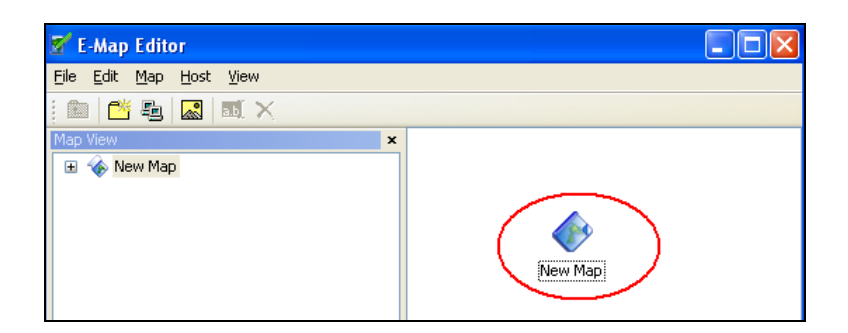

4. Double-click the New Map file, and click the **Load Map** button on the toolbar to import a graphic file.

5. To create a host, right-click on the Host View window, and select **Add Video Server**.

| Host View   |                  | ×      |
|-------------|------------------|--------|
| 🗉 🖳 New Hos | Add Host         | Ctrl+H |
|             | Add Video Server | Ctrl+V |
|             | Rename           |        |
|             | Delete           | Del    |
|             | Host Settings    |        |
|             |                  |        |

6. Right-click the created New Host, and select **Host Settings**. This dialog box appears.

| Host Settings    |                |        |
|------------------|----------------|--------|
| Location Name:   | VS             | ОК     |
| <u>A</u> ddress: | 192.168.1.21   | Cancel |
| # of Cameras:    | 2 Video Server |        |
| # of Modules:    | 1 SS Port:     | 10000  |
| Module 1         | ✓              |        |
| # of Inputs:     | 4              |        |
| # of Outputs:    | 4              |        |
|                  |                |        |

- Give the GV-Video Server a location name, and type its IP address (or domain name). Keep the default VSS Port as **10000**, or modify it to match that of GV-Video Server.
- 8. Click **OK** to save the settings.
- 9. Expand the created host folder. Drag and drop the icons of cameras and I/O devices onto the imported E-Map.
- 10. Close the E-Map Editor. Click **Yes** when you are prompted to save the file.

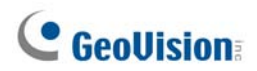

#### To create a user account:

Click the **Accounts** button to create a user account that will use the server.

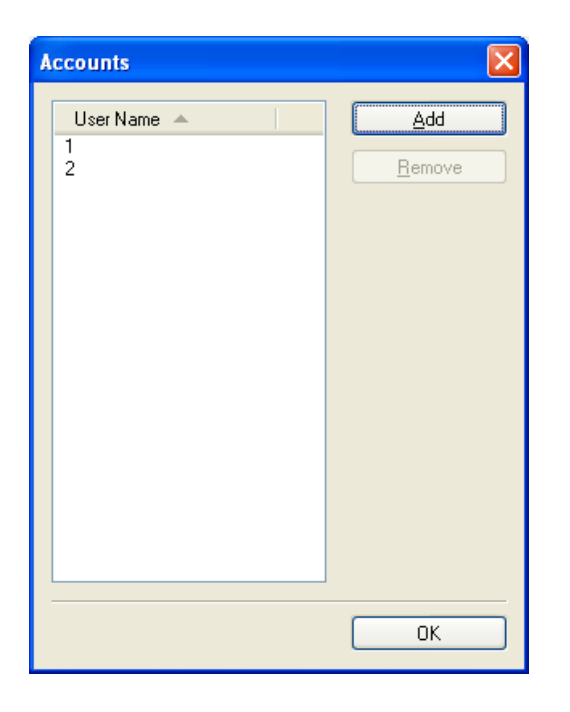

### **Remote Monitoring via E-Map Server**

Via E-Map Server, you can monitor the surveillance sites on electronic maps from any computer accessible to Internet.

- 1. Open the web browser, and type the address of the E-Map server.
- 2. After entering the valid user name and password for login, you will be prompted to select the desired E-Map file (.emp file).
- 3. Click **OK**. The Remote E-Map window appears.

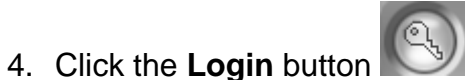

🤟. The Login dialog box appears.

5. Select the desired host(s), and click Login to access its videos and I/O devices.

For details on the Remote E-Map window, see *Remote E-Map* later.

# **Remote E-Map**

The Remote E-Map application allows you to monitor the surveillances sites on electronic maps from any computer accessible to Internet. The application needs to work with the E-Map server, so create E-maps files first with the E-Map server.

**Note:** There are two methods to connect to the E-Map server from the remote site. One is to install the Remote E-Map application in the local computer first. The other is via Internet. When you connect to the E-Map server, it will also download the components of the Remote E-Map.

## **Installing Remote E-Map**

- 1. Insert the Software CD to your computer.
- 2. Locate and select the **RemoteEMap** folder.
- 3. Double-click **VSRemoteEMap** to install the program.

## **Remote Monitoring with Remote E-Map**

- 1. Double-click the Remote E-Map icon created on the desktop. The Login dialog box appears.
- 2. Click the **Edit** button to enter the IP address of the E-Map server. Enter the valid username and password. Click **OK**.
- 3. Select the desired E-Map file (.emp file), and click **OK**. The Remote E-Map window appears.
- 4. Click the **Login** button **I**. The Login dialog box appears.
- 5. Select the desired host(s), and click Login to access its videos and I/O devices.

## The Remote E-Map Window

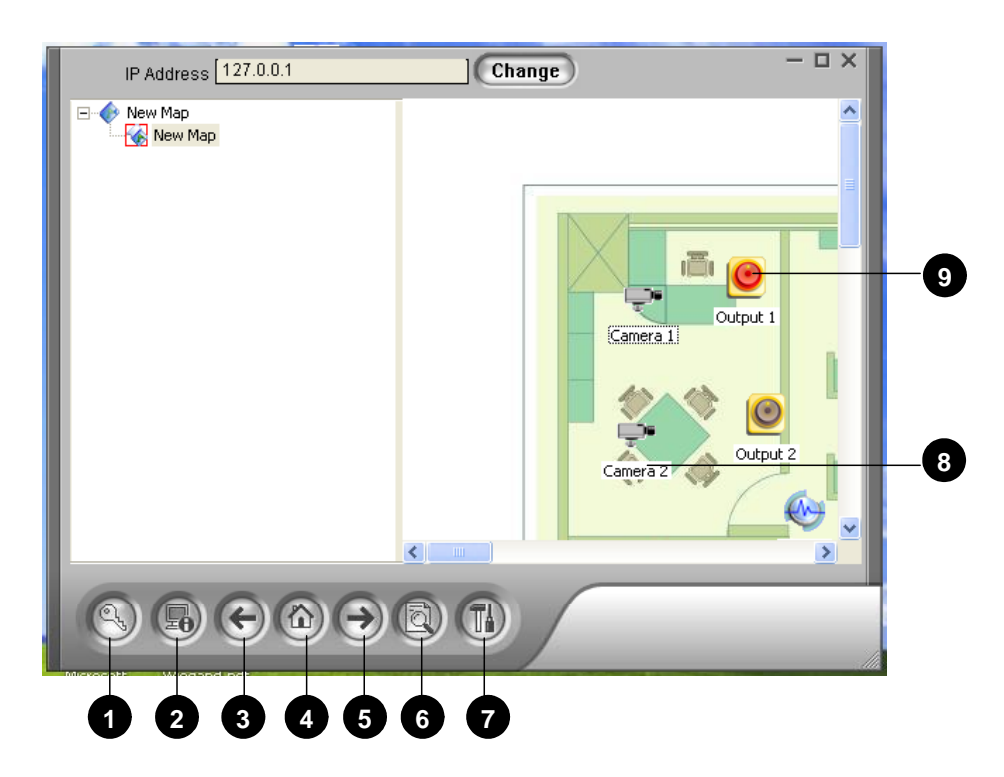

The controls on the Remote E-Map window:

| No. | Name             | Description                                                  |
|-----|------------------|--------------------------------------------------------------|
| 1   | Login            | Click to login host servers.                                 |
| 2   | Heat Information | Click to view the information of incoming events upon motion |
| 2   | Host information | detection and I/O device trigger.                            |
| 3   | Previous         | Click to go to the previous E-Map file.                      |
| 4   | Home             | Click to back to the top of the tree view.                   |
| 5   | Next             | Click to go to the next E-Map file.                          |
| e   | Viewlog          | Click to play back files, saved on the GV-Video Server, by   |
| 0   | viewLog          | using the video player ViewLog.                              |
| 7   | Configure        | Click to configure the Remote E-Map window.                  |
| 8   | Camera Icon      | Click to view the live video associated with that camera.    |
| 9   | Output Icon      | Click to force the output devices to be triggered manually.  |

# **Logging in Different Hosts**

1. Click the **Login** button on the Remote E-Map window. This dialog box appears.

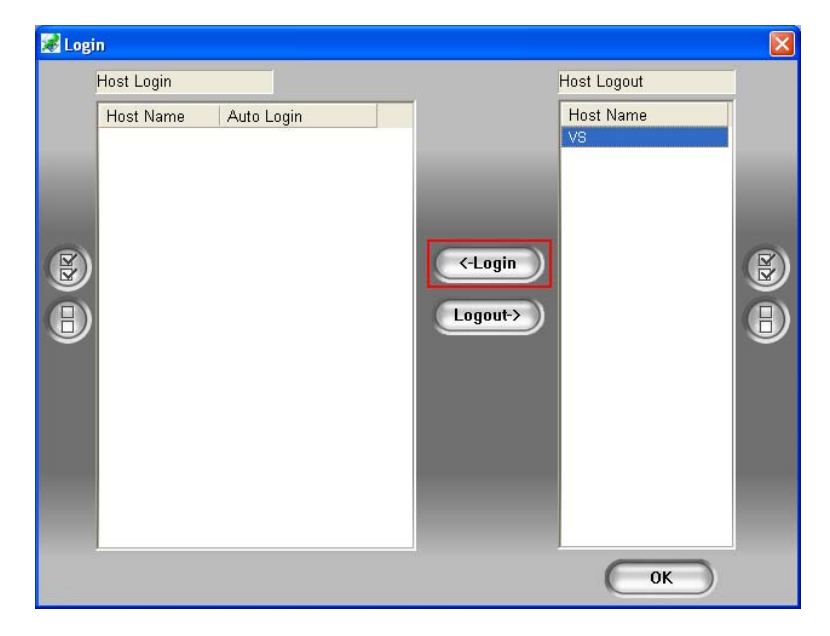

- 2. Select the desired host name, and click **Login**. You will be prompted to enter the valid username and password.
- 3. When the connection is established, the message "Login Complete" will appear.

#### **Configuring the Remote E-Map Window**

Click the **Configure** button on the Remote E-Map window. This dialog box appears.

| Configure                        | X                                |
|----------------------------------|----------------------------------|
| Download EMap files              | )                                |
| Use local EMap files             |                                  |
| Hide Tree List                   | se                               |
| Enable DirectDraw                |                                  |
| Alert Sound                      | Alert Sound                      |
| C:\Program Files\v8100\EMap\res\ | C:\Program Files\v8100\EMap\res\ |
| Browse                           | Browse                           |
| Camera Blink                     | VO Blink                         |
| EMap Auto Popup                  | EMap Auto Popup                  |
| DUOW EVENT.                      |                                  |
|                                  |                                  |
|                                  |                                  |

**[Download EMap files]** Click to download E-Map files from the remote server to the local PC. This option can reduce network load when you want to view E-Maps of multiple hosts.

- Use local EMap files: Once downloading E-Map files to the local PC, you can use these E-Map files for connection.
- **Hide Tree List:** Check to hide the tree list.
- Enable DirectDraw: The DirectDraw is enabled by default. Some VGA cards might not support DirectDraw and can produce distorted frames. In this case, disable the feature.

#### [Motion] / [I/O Input]

- Alert Sound: Check this option and assign a .wav file to alert the operator when motion is detected or I/O devices are triggered.
- Camera Blink, I/O Blink: When cameras or I/O devices are triggered, their icons on the E-map flash. Uncheck this option if you don't want to see the flashing icons.
- EMap Auto Popup: When cameras or I/O devices are triggered, the related map will pop up on the screen instantly. Check this option and minimize the Remote E-Map window for the application.
- Show Event: When cameras or I/O devices are triggered, the trigger information will register on the Host Information window.

# **Viewing Host Information**

The Host Information window registers the trigger information of cameras and I/O devices. Click the **Host Information** button on the Remote E-Map window. This dialog box appears.

| VS                       | Host Name | Date     | Time     | Event Type | CAM | Mod | 1/0 | Name     |   |
|--------------------------|-----------|----------|----------|------------|-----|-----|-----|----------|---|
| Module(1)-Input(1): Inpu | VS        | 2007/01/ | 04:33:48 | Motion     | 2   | N/A | N/A | Camera 2 |   |
| CAMERA(2)-Motion Det     | VS        | 2007/01/ | 04:33:47 | Motion     | 1   | N/A | N/A | Camera 1 |   |
| CAMERA(1)-Motion Det     | VS        | 2007/01/ | 04:29:03 | Motion     | 1   | N/A | N/A | Camera 1 |   |
|                          | VS        | 2007/01/ | 04:29:03 | Motion     | 2   | N/A | N/A | Camera 2 |   |
|                          | VS        | 2007/01/ | 04:28:38 | Motion     | 2   | N/A | N/A | Camera 2 |   |
|                          | VS        | 2007/01/ | 04:28:38 | Motion     | 1   | N/A | N/A | Camera 1 |   |
|                          | VS        | 2007/01/ | 04:28:34 | Motion     | 2   | N/A | N/A | Camera 2 |   |
|                          | VS        | 2007/01/ | 04:28:34 | Motion     | 1   | N/A | N/A | Camera 1 |   |
|                          | VS        | 2007/01/ | 04:28:32 | Motion     | 2   | N/A | N/A | Camera 2 |   |
|                          | VS        | 2007/01/ | 04:28:31 | Motion     | 1   | N/A | N/A | Camera 1 |   |
|                          | VS        | 2007/01/ | 04:28:06 | Motion     | 2   | N/A | N/A | Camera 2 |   |
|                          | VS        | 2007/01/ | 04:28:05 | Motion     | 1   | N/A | N/A | Camera 1 |   |
|                          | VS        | 2007/01/ | 04:27:35 | Motion     | 1   | N/A | N/A | Camera 1 |   |
|                          | VS        | 2007/01/ | 04:26:46 | Motion     | 2   | N/A | N/A | Camera 2 |   |
|                          | VS        | 2007/01/ | 04:26:45 | Motion     | 1   | N/A | N/A | Camera 1 |   |
|                          | VS        | 2007/01/ | 04:26:32 | Motion     | 2   | N/A | N/A | Camera 2 |   |
|                          | VS        | 2007/01/ | 04:26:32 | Motion     | 1   | N/A | N/A | Camera 1 |   |
|                          | VS        | 2007/01/ | 04:26:26 | Motion     | 1   | N/A | N/A | Camera 1 |   |
|                          | VS        | 2007/01/ | 04:25:36 | Motion     | 2   | N/A | N/A | Camera 2 |   |
|                          | VS        | 2007/01/ | 04:25:34 | Motion     | 1   | N/A | N/A | Camera 1 |   |
|                          | VS        | 2007/01/ | 04:25:34 | Motion     | 2   | N/A | N/A | Camera 2 |   |
|                          | VS        | 2007/01/ | 04:25:09 | Motion     | 2   | N/A | N/A | Camera 2 |   |
|                          | VS        | 2007/01/ | 04:25:08 | Motion     | 1   | N/A | N/A | Camera 1 |   |
|                          | VS        | 2007/01/ | 04:25:05 | Motion     | 2   | N/A | N/A | Camera 2 |   |
|                          | VS        | 2007/01/ | 04:25:05 | Motion     | 1   | N/A | N/A | Camera 1 |   |
|                          | <         |          |          |            |     |     |     |          | 1 |

# **Remote ViewLog**

With the Remote ViewLog application, you can play back the files recorded at the GV-Video Server over Internet.

## Installing Remote ViewLog

- 1. Insert the Software CD to your computer.
- 2. Locate and select the **RemoteViewLog** folder.
- 3. Click the desired language folder, and double-click **VSRemoteViewLog** to install the program.

## **Playing Back Video**

For remote playback, the GV-Video Server must allow the access by enabling the **ViewLog Server** first. For details, see *GV-Video Server User's Manual*.

1. Run **Remote ViewLog**. This dialog box appears.

| Conne       | ct to Remote Vie                                    | wlog Service |         |  |  |
|-------------|-----------------------------------------------------|--------------|---------|--|--|
| 2           | IP Address :                                        |              | •       |  |  |
|             | Port :                                              | 5552         | Default |  |  |
| ID :        |                                                     | Guest        |         |  |  |
|             | Password :                                          |              |         |  |  |
|             |                                                     | 🗖 Save Pass  | word    |  |  |
| Host Type : |                                                     | DVR          | -       |  |  |
|             | Hadd current entry to Address book under this group |              |         |  |  |
|             |                                                     | New Group    |         |  |  |
| Ac          | ldress book                                         | Connect      | Cancel  |  |  |

- 2. Type the GV-Video Server's IP address, the login ID and password. Keep the default port as **5552** or modify it if necessary.
- 3. In the Host Type field, select Video Server.
- 4. Click **Connect** to access the files of the GV-Video Server for playback.

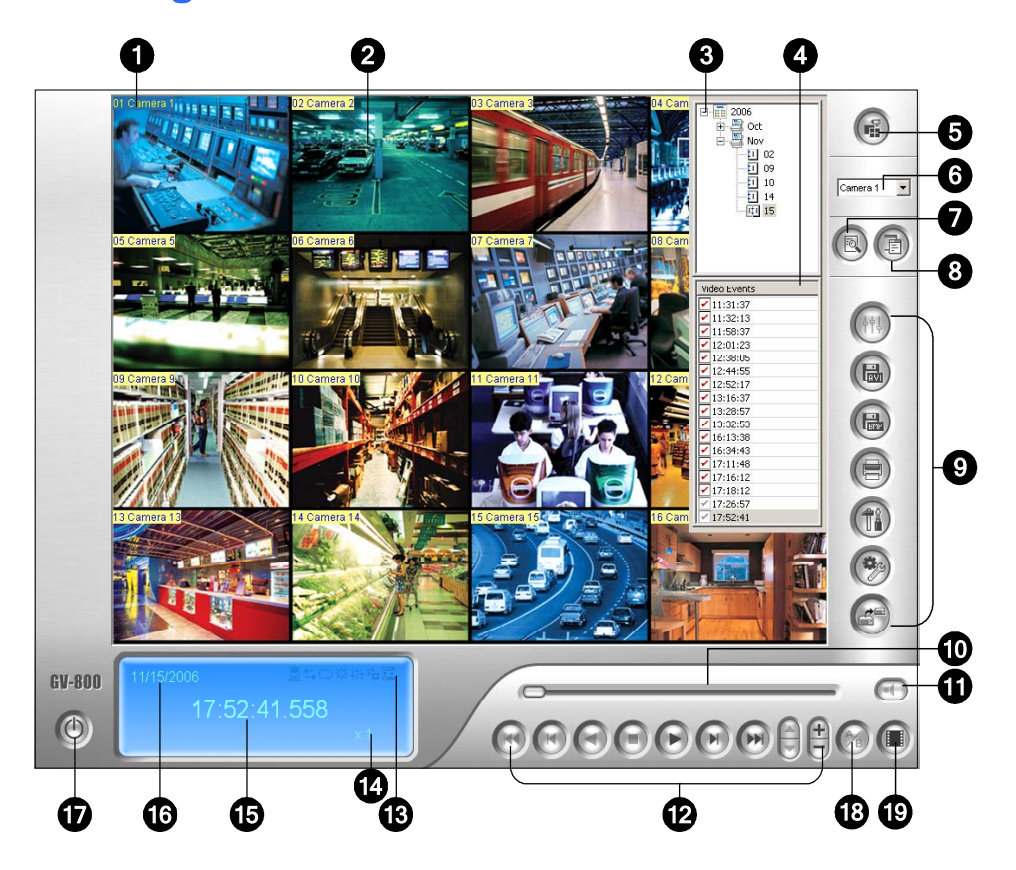

# The ViewLog Window

#### The controls in the ViewLog window:

| No | Name             | Description                                                          |
|----|------------------|----------------------------------------------------------------------|
| 1  | Camera Name      | Indicates the given camera name.                                     |
| 2  | Camera View      | Displays the playback video.                                         |
| 3  | Date Tree        | Displays date folders.                                               |
| 4  | Video Event List | Displays video events within a certain date folder.                  |
| 5  | View Mode        | Sets screen divisions: Single, Thumbnail, Quad or Multi<br>View.     |
| 6  | Camera Select    | Sets a desired camera for display.                                   |
| 7  | Advance          | Accesses the basic or advanced search, and reloads video event list. |
| 8  | Normal           | Displays the date tree and video event list.                         |
| 9  | Function Panel   | Provides various settings for ViewLog.                               |

| 10 | Scroll Bar                    | Scrolls forward or backward of the playback video.                                                                                                    |
|----|-------------------------------|----------------------------------------------------------------------------------------------------|
| 11 | Audio Playback                | Enables audio playback.                                                                                                    |
| 12 | Playback Panel                | Contains typical playback control buttons.                                                                                                    |
| 13 | Function Icons                | A highlighted icon indicates an enabled function. From left to<br>right are the A to B Mode, auto playing of next events, the<br>contrast and brightness function, the light enhancement and<br>equalization function, the sharpness and smoothness<br>function, the grayscale function, and reconnection to Remote<br>ViewLog. |
| 14 | Playback Speed                | Indicates the playback speed. x 1 represents normal playback speed.                                                                                                    |
| 15 | Time Display                  | Indicates the time of the playback video.                                                                                                    |
| 16 | Date Display                  | Indicates the date of the playback video.                                                                                                    |
| 17 | Exit                          | Closes or minimizes the ViewLog window.                                                                                                    |
| 18 | A to B Mode                   | Plays repeatedly the set frames A to B.                                                                                                    |
| 19 | Frame by Frame /<br>Real Time | Plays back video frame by frame or on real time.                                                                                                    |

### **Functional Panel**

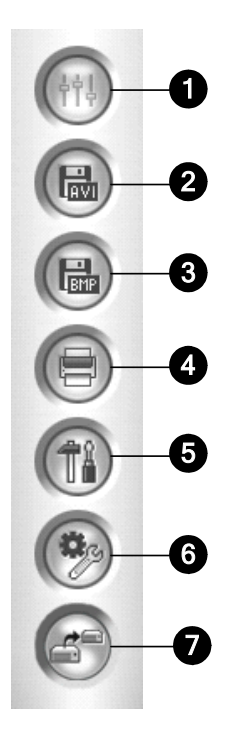

The controls in the Functional Panel:

| No | Name          | Description                                                                                                    |
|----|---------------|----------------------------------------------------------------------------------------------------|
| 1  | Effects       | Adds effects to the images. The effect options include:<br>Sample, Contrast/Brightness, Light Enhancement,<br>Equalization, Sharpen, Smooth, Grayscale, Copy, Undo<br>to Prev. Action and Undo All Effects. |
| 2  | Save As AVI   | Saves a video file as avi or exe format.                                                                                                    |
| 3  | Save As Image | Saves a video image as bmp, jpg, gif, png, or tif format.                                                                                                    |
| 4  | Print         | Specifies various settings for printing.                                                                                                    |
| 5  | Setting       | Accesses system settings of ViewLog.                                                                                                    |
| 6  | Tools         | Brings up these options: Object Search, Advanced Log<br>Browser, Delete, Remote ViewLog Service, Address<br>Book, Full Screen and Tool Kit.                                                                 |
| 7  | Backup        | Backs up video files.                                                                                                    |

# **MultiView**

With the MultiView application, you can monitor the surveillance sites over Internet.

## Installing MultiView

- 1. Insert the Software CD to your computer.
- 2. Locate and select the MultiView folder.
- 3. Double-click DMVSMultiView to install the program.

## **Remote Monitoring with MultiView**

With the MulitView application, you can monitor the surveillance sites from any computer accessible to Internet.

1. Double-click the **DMMuliView** icon created on the desktop. The Login dialog box appears.

| 🖆 Login 🛛 🔀                                                                      |                             |  |  |  |  |
|----------------------------------------------------------------------------------|-----------------------------|--|--|--|--|
| Please ki                                                                        | ey-in username and password |  |  |  |  |
| Host                                                                             | Default:127.0.0.1 💌 Edit    |  |  |  |  |
| User Name                                                                        |                             |  |  |  |  |
| Password                                                                         |                             |  |  |  |  |
|                                                                                  | Forget Password             |  |  |  |  |
|                                                                                  | Change Password             |  |  |  |  |
| OK Cancel                                                                        |                             |  |  |  |  |
| MultiView support 1024x768 or higher resolution screen and version 5.4 or later. |                             |  |  |  |  |
|                                                                                  |                             |  |  |  |  |

2. Click Edit. This dialog box appears.

| Login      |              |  |
|------------|--------------|--|
| OVR        | Video Server |  |
| IP Address | 192.168.1.21 |  |
| VSS Port   | 10000        |  |
|            |              |  |
|            |              |  |
|            |              |  |
|            |              |  |
| ок         | Cancel       |  |

- 3. Select **Video Server**, and type the IP address of the GV-Video Server. Keep VSS Port as **10000**, or modify it to match that of the GV-Video Server.
- 4. Click **OK**. The MultiView window will appear.

### **The MulitView Window**

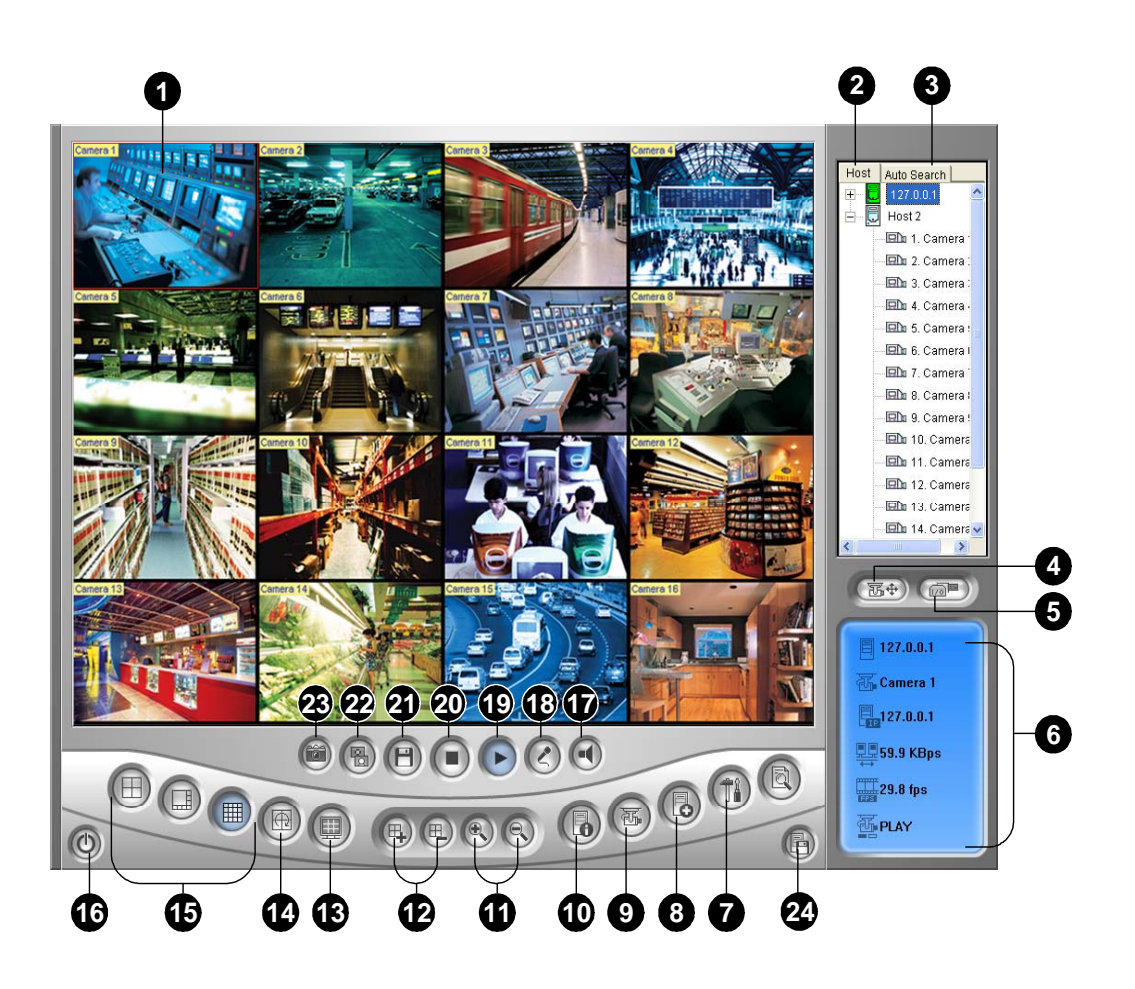

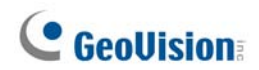

The controls in the MultiView Viewer:

| No | Name                            | Description                                                                                                    |
|----|---------------------------------|----------------------------------------------------------------------------------------------------|
| 1  | Monitoring Window               | Displays live video.                                                                                                    |
| 2  | Host Server Window              | Displays connected GV-Systems and their available cameras.                                                                                                    |
| 3  | UPnP Device                     | Displays all hosts on the same LAN.                                                                                                    |
| 4  | PTZ Control                     | Displays the PTZ control panel.                                                                                                    |
| 5  | I/O Conrol                      | Displays the I/O control panel.                                                                                                    |
| 6  | Channel Status                  | Indicates the general information of the selected channel.                                                                                                    |
| 7  | ViewLog                         | Accesses Remote ViewLog.                                                                                                    |
| 8  | Configure                       | Accesses system settings of the MultiView.                                                                                                    |
| 9  | Edit Host                       | Adds, deletes or modifies GV-Systems.                                                                                                    |
| 10 | Camera Status                   | Displays the camera status of the connected GV-<br>Systems.                                                                                                    |
| 11 | Host Information                | Displays the general information of the connected GV-<br>Systems.                                                                                                    |
| 12 | Zoom in and out                 | Zooms in or out the selected channel.                                                                                                    |
| 13 | Add/Remove<br>Channel           | Adds or deletes the channels for video polling. Click the Add<br>or Remove Channel button and then click the desired channel<br>to add to or remove from the video polling. |
| 14 | Full Screen                     | Switches to a full screen view.                                                                                                    |
| 15 | Video Polling                   | Rotates through the selected channels.                                                                                                    |
| 16 | Screen Division                 | Sets the screen divisions for 4, 8 or 16.                                                                                                    |
| 17 | Exit/Minimize                   | Closes or minimizes the MultiView window.                                                                                                    |
| 18 | Speaker                         | Enables speaking to the remote GV-System.                                                                                                    |
| 19 | Microphone                      | Enables live audio from the remote GV-System.                                                                                                    |
| 20 | Stop                            | Terminates the connection to a GV-System.                                                                                                    |
| 21 | Play                            | Establishes the connection to a GV-System.                                                                                                    |
| 22 | Save                            | Saves live video.                                                                                                    |
| 23 | Quality                         | Changes video resolution.                                                                                                    |
| 24 | Snapshot                        | Takes a snapshot of the selected channel.                                                                                                    |
| 25 | Save Camera to<br>Multiple Host | Saves the selected cameras to create a Multiple Host.                                                                                                    |